## Outlook 設定方法

## Google Apps 使用時のメールクライアントソフトの設定情報

| SMTP サーバ | smtp.gmail.com (ポート番号:587)               |
|----------|------------------------------------------|
| SMTP 暗号化 | 自動                                       |
| IMAP サーバ | imap.gmail.com (ポート番号:993)               |
| IMAP 暗号化 | 有効(SSL/TLS)                              |
| POP サーバ  | pop.gmail.com (ポート番号:995)                |
| POP 暗号化  | 有効(SSL)                                  |
| ユーザ名     | 電子メールアドレス(例 centaro@yz.yamagata-u.ac.jp) |
| パスワード    | 2段階認証プロセスで発行されたアプリケーション固有のパスワード          |

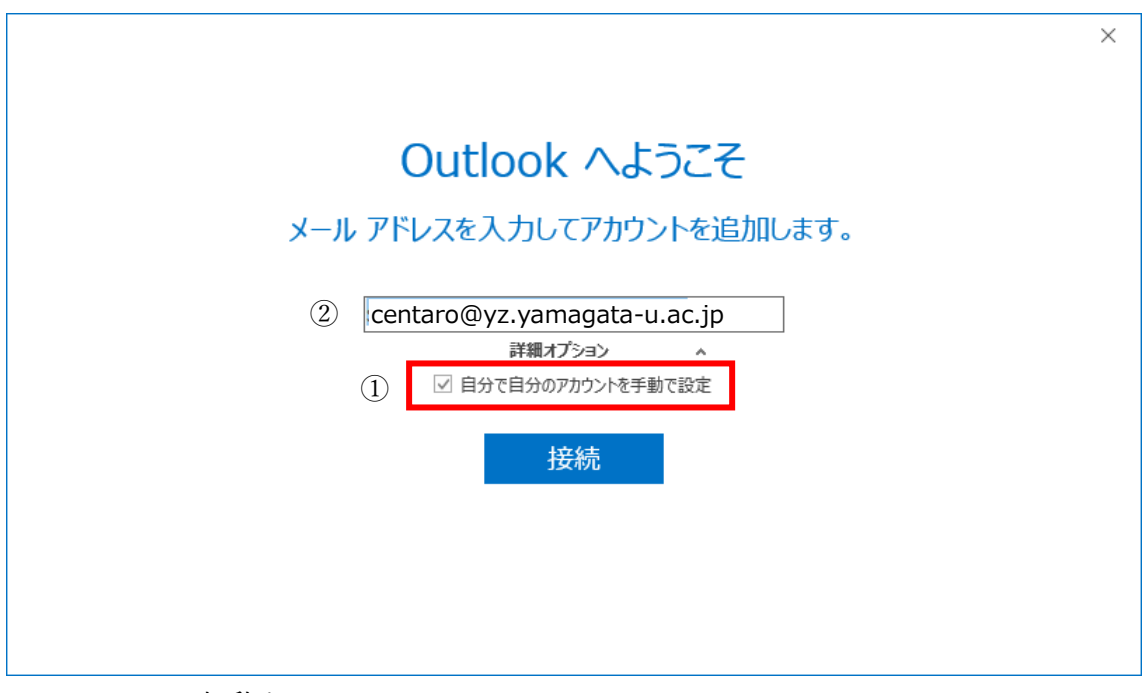

1. Outlook を起動する

Outlook を起動し, ①に自分のメールアドレスを入力する. ②の「自分で自分のアカウントを手動設定する」にチェックを入れる.

| outlook    |             |                     |        | × |
|------------|-------------|---------------------|--------|---|
| 詳細設定       |             |                     |        |   |
| Office 365 | Outlook.com | Exchange            | Google |   |
| POP        | IMAP        | Exchange<br>2013 以前 |        |   |
|            |             |                     |        |   |
| 前に戻る       |             |                     |        |   |

2. アカウントの種類を選択する

アカウントの種類から IMAP または POP を選択する.

| ¢ | IMAP アカウントの設定<br>(別のユーザー)                                                                                                    | × |
|---|----------------------------------------------------------------------------------------------------|---|
|   | 受信メール<br>サーバー imap.gmail.com ポート 993<br>暗号化方法 SSL/TLS ▼<br>□ セキュリティで保護されたパスワード認証 (SPA) でのログオンが必要<br>送信メール<br>サーバー smtp.gmail.com ポート 587 |   |
|   | 暗号化方法 自動 マ<br>ロセキュリティで保護されたパスワード認証 (SPA) でのログオンが必要 次へ                                                                                    |   |

アカウントの設定
 赤枠の通りに受信サーバと送信サーバを設定する.

|    |                                                                                                    | × |
|----|----------------------------------------------------------------------------------------------------|---|
|    | のパスワードを入力します<br>・・・・・・・・・・・・・・・・・・・・・・・・・・・・・・・・・・・・                                                                            |   |
|    |                                                                                                    |   |
| 4. | アプリパスワードを入力する<br>Google から取得したアプリパスワードを入力する.<br>アプリパスワードの取得方法は下記 URL を参照する.<br>https://yzcsc.yz.yamagata-u.ac.jp/Manual/yzmail/ |   |
|    | を追加しています アカウントのセットアップが完了しました                                                                                                    | × |
|    | OK<br>□ Outlook Mobile をスマートフォンにも設定する                                                                                           |   |
|    |                                                                                                    |   |

5. セットアップ完了